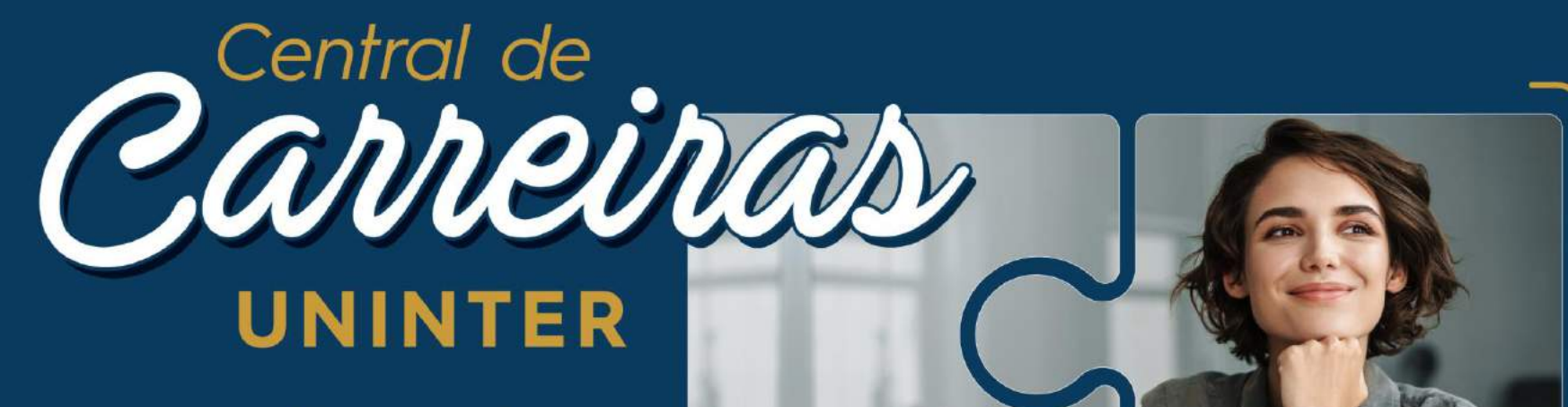

Abra as portas do mercado com um clique.

MANUAL DE UTILIZAÇÃO CANDIDATO

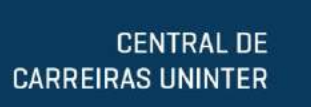

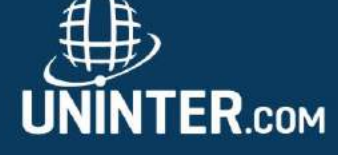

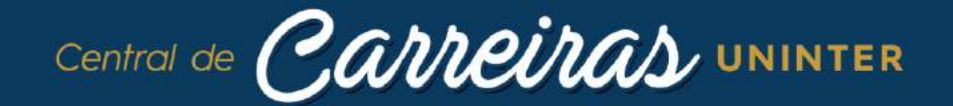

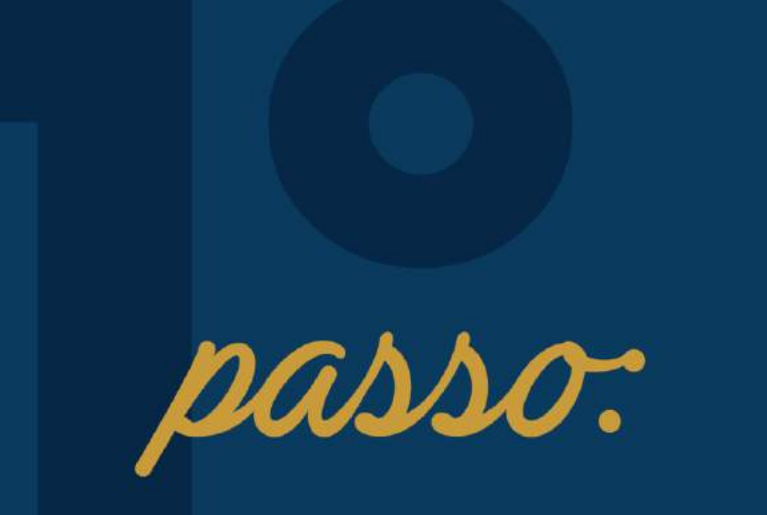

#### Acesse: centraldecarreiras.uninter.com

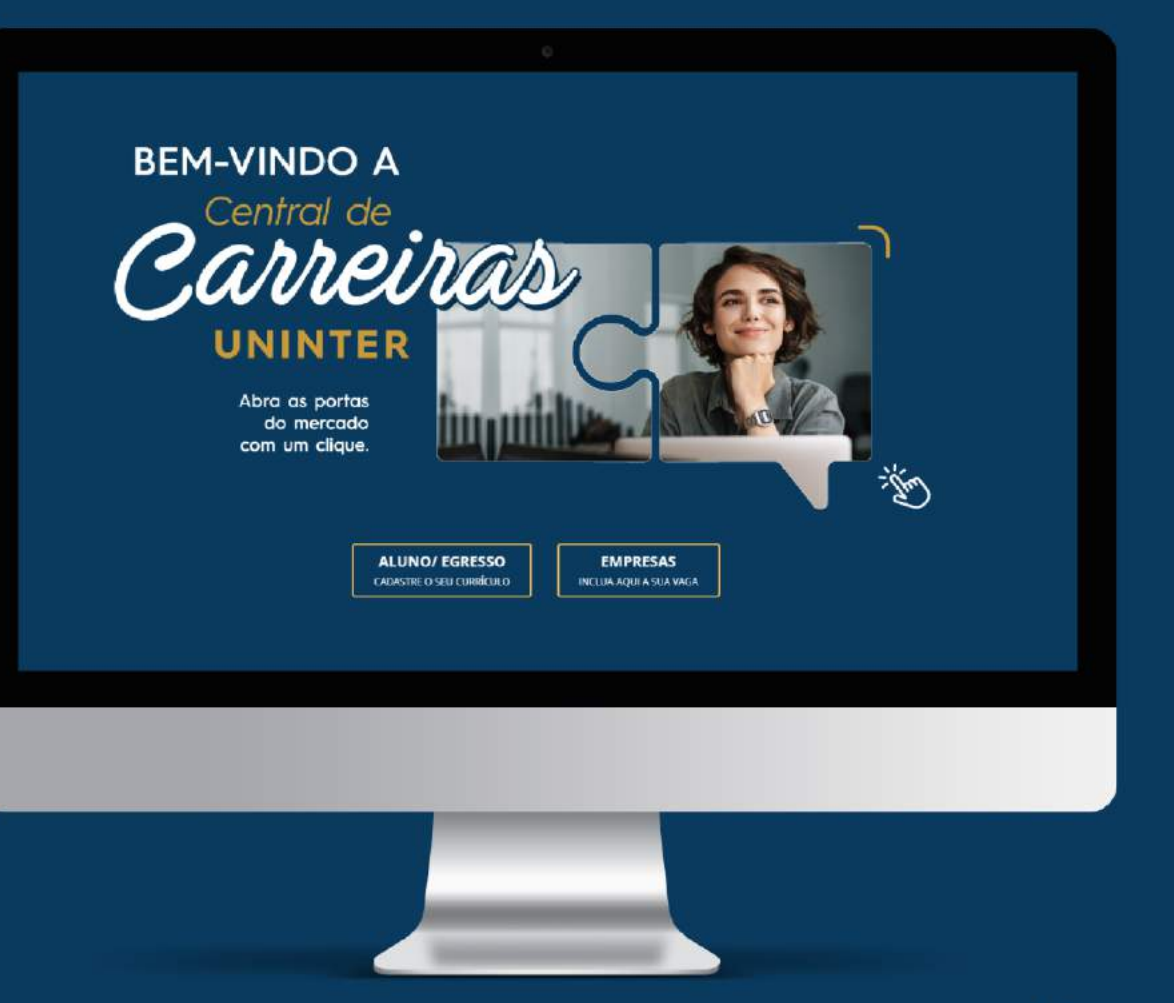

![](_page_1_Picture_4.jpeg)

![](_page_1_Picture_5.jpeg)

![](_page_2_Picture_0.jpeg)

CLICA NA OPÇÃO:

COMO CANDIDATO

![](_page_2_Picture_1.jpeg)

![](_page_2_Picture_2.jpeg)

![](_page_2_Picture_3.jpeg)

![](_page_3_Picture_0.jpeg)

![](_page_3_Picture_1.jpeg)

![](_page_3_Picture_2.jpeg)

![](_page_3_Picture_3.jpeg)

CLICA NA OPÇÃO:

# 

#### Olá, candidato!

Que bacana! Você realizou os primeiros passos do seu cadastro, por isso será direcionado para a plataforma de empregabilidade Universia Jobs, que é parceira da Uninter. Juntos, vamos ajudar você a conquistar a tão sonhada vaga de emprego e se destacar no mercado de trabalho.

Desejamos muito sucesso!

# Manual de utilizador **Candidato**

# UNDErsla

![](_page_5_Picture_2.jpeg)

# Introdução ao Portal de Emprego e de Estágios da Universia

A Universia é a rede de universidades de referência na comunidade iberoamericana com mais de 20 anos de experiência no setor de emprego. Promovemos a mudança e a inovação através de uma plataforma de produtos e serviços para a comunidade universitária e as empresas. O nosso portal de emprego e de estágios funciona como agente integrador entre universidade, empresa e candidato ajudando as universidades a desenvolver projetos partilhados e a criar novas oportunidades para a comunidade universitária.

#### O que a nova plataforma de Universia Emprego?

A nova plataforma da Universia Emprego funciona como comunidade de emprego, um portal de portais de emprego que une universidades, alianças e empresas para poder oferecer oportunidades de emprego e estágios a todos os jovens da comunidade ibero-americana.

#### O que é que a nova plataforma de emprego oferece aos candidatos?

A plataforma de Emprego Universia oferece aos candidatos a possibilidade de encontrarem o seu primeiro emprego ou estágio de uma forma simples e fácil.

Os jovens ibero-americanos têm a oportunidade de multiplicar as suas opções de emprego acedendo a ofertas dos 8 países onde estamos presentes, sem barreiras geográficas para a mobilidade do talento, promovendo a ligação com as empresas e universidades e acompanhando-as no processo de inserção no mercado laboral.

![](_page_6_Picture_7.jpeg)

![](_page_6_Picture_8.jpeg)

# Índice de conteúdo

Início de sessão e registo

Completa o teu perfil

Home do candidato

Pesquisa de ofertas de emprego e de estágio

As minhas ofertas

Candidaturas Guardadas

O meu perfil

Preferências de privacidade Modificação de dados pessoais Modificação de dados profissionais

Notificações

Contacto e apoio técnico

![](_page_7_Picture_11.jpeg)

## Início de sessão e registo

O registo na plataforma Universia é muito fácil e intuitivo, apenas terás que seguir os seguintes passos:

\*O registo também poderá ser efetuado a partir da University Page, caso se trate de um aluno que aceda ao Universia através da página da sua universidade.

Selecionar o Idioma em que se quer visualizar a informação.

Entrar em Universia Emprego <u>https://jobs..universia.net</u> e clicar em "Registar-se"

![](_page_8_Picture_5.jpeg)

![](_page_8_Picture_6.jpeg)

### Início de sessão e registo

![](_page_9_Picture_1.jpeg)

Inicia o registo completando os campos indicados:

- Nome
- Apelidos
- Email
- Palavra-passe/ Repetir palavra-passe
- Data de nascimento
- Caixas de aceitação de termos e condições

#### uni>ersia

#### Cria a tua conta Universia

- ⊘ Regista-te em menos de 5 minutos
- Apenas te pediremos os teus dados uma vez
- Activa os serviços Universia que precisares e usufrue das suas vantagens: orientação académica, bolsas, emprego...

#### Regista-te no Universia

Já tens conta? Inicia a sessão

| Nome                                                                        | Sobrenomes                                                                                                |
|-----------------------------------------------------------------------------|----------------------------------------------------------------------------------------------------|
| Data de Nascimento                                                          | E-mail                                                                                                    |
| dd/mm/aaaa                                                                  |                                                                                                    |
| País de residência                                                          |                                                                                                    |
| Escolha uma opção                                                           |                                                                                                    |
| Insira uma senha                                                            | Repita a senha                                                                                            |
| <u>ل</u>                                                                    |                                                                                                    |
| × 8 caracteres ou mais. × Pelo                                              | menos 1 número(s). 🗙 Pelo menos 1 letra(s) maiúscula.                                                     |
| Não sou um<br>robô                                                          |                                                                                                    |
| reCAPTCHA<br>Privacidade - Termas de Utilização                             |                                                                                                    |
|                                                                             | and a set Tanana dan Canalana nan Hallandaran Elasia                                                      |
| Li e entendo a u, entendi e                                                 | aceito os termos dos serviços para unitzadores Finais.                                                    |
| <ul> <li>Aceito que o Universia trai<br/>comunicações promociona</li> </ul> | te os meus dados para me enviar por via eletrónica<br>ais personalizadas orientadas para melhorar a minha |
| empregabilidade ou relativ                                                  | vas a serviços e produtos próprios ou de terceiros que possam                                             |
| informação que proporcio                                                    | ne nos Serviços relacionados com o fomento da empregabilidade                                             |
| do Universia que utilizo.                                                   |                                                                                                    |
|                                                                             |                                                                                                    |
| Completar o registro                                                        |                                                                                                    |
|                                                                             |                                                                                                    |
|                                                                             |                                                                                                    |
|                                                                             | $\mathbf{C}$                                                                                              |
|                                                                             |                                                                                                    |
|                                                                             |                                                                                                    |

uni>ersia

![](_page_9_Picture_17.jpeg)

### Início de sessão e registo

Uma vez completados estes dados deverás verificar o teu email. Será enviado em email para a conta indicada com um linl de verificação.

Depois de clicar em "confirma o teu e-mail",

poderás completar o teu perfil de candidato.

![](_page_10_Picture_2.jpeg)

uni>ersia

![](_page_10_Picture_4.jpeg)

#### Ative sua conta Universia

e aproveite tudo o que temos para você

Para acessar sua conta Universia e aproveite todas as vantagens que ele oferece, você deve confirmar seu e-mail clicando no botón.

![](_page_10_Picture_8.jpeg)

![](_page_10_Picture_9.jpeg)

#### Verifica o teu email

e activa a tua conta Universia

Enviamos-te um e-mail para que possas activar a tua conta Universia.

Não o recebeste? Clica aqui para reenviar

![](_page_10_Picture_14.jpeg)

![](_page_10_Picture_15.jpeg)

Queremos que seja fácil, por isso vamos guiar-te na criação do teu CV passo a passo. Apenas terás que responder a algumas perguntas, nós fazemos o resto!

Primeiro completa o teu perfil de candidato, indicando:

- Morada
- Telefone de contacto
- Tipo de documento de identificação
- Número do Documento de identificação
- Género

Situação académica. Podes indicar a situação em que te encontras:

- Sem curso superior
- A frequentar um curso superior
- Curso/s concluído/s

![](_page_11_Picture_12.jpeg)

POWERED BY

uni>ersia

| • | Em que instituição estás a frequentar o teu curso<br>Tipo de curso: Universitário/Pós-universitário.<br>Nome do curso<br>Data de início do curso.                                                 | O que<br>forma<br>Agora seria<br>Assim gara | e mais tens a di<br>ição?<br>i óptimo conhecer um pouco r<br>ntimos que as empresas saber | zer sobre a tua<br>nais sobre o teu perfil académico.<br>m o que vales. | Em que universida<br>Escreve o nome da unive | ade estudaste? |
|---|----------------------------------------------------------------------------------------------------|---------------------------------------------|-------------------------------------------------------------------------------------------|-------------------------------------------------------------------------|----------------------------------------------|----------------|
|   | uni>ersia                                                                                                    |                                             | Menos de 2 minutos                                                                        |                                                                         |                                              |                |
|   | Conta-nos a tua experiência<br>profissional<br>Se tens alguma experiência profissional que queiras mencionar pode<br>agora. Se não, não te preocupes, vais certamente poder adicioná-la<br>breve. | s fazê-lo<br>em                             | Tens alguma experiên                                                                      | Sim, tenbo                                                              |                                              |                |
|   | Tem em conta que<br>Não é necessário incluíres agora toda a tua experiência profissional. Mais adiante                                                                                            |                                             |                                                                                           | En                                                                      |                                              |                |

![](_page_12_Picture_2.jpeg)

Caso tenhas finalizado o teu curso, poderás indicar:

- Instituição de Ensino Superior onde estudaste.
- Tipo de curso: Universitário/Pós-universitário.
- Nome do curso.
- Data de conclusão do curso.

#### UNI>ersia pt

# O que mais tens a dizer sobre a tua formação?

Agora seria óptimo conhecer um pouco mais sobre o teu perfil académico. Assim garantimos que as empresas sabem o que vales.

Menos de 3 minutos 🥌

![](_page_13_Picture_9.jpeg)

#### UNI>ersia pt

# O que mais tens a dizer sobre a tua formação?

Agora seria óptimo conhecer um pouco mais sobre o teu perfil académico. Assim garantimos que as empresas sabem o que vales.

Atualmente estou a estudarem Universidade de Coimbra sobre Biologia Integrativa e Biomedicina, Doutoramento no ano

![](_page_13_Figure_14.jpeg)

![](_page_13_Picture_15.jpeg)

![](_page_13_Picture_16.jpeg)

![](_page_14_Picture_1.jpeg)

Se tens alguma experiência profissional, podes contá-la aqui indicando:

- Nome do posto
- Nome da Empresa
  - Data de início e fim

#### uni>ersia

#### Conta-nos a tua experiência profissional

Se tens alguma experiência profissional que queiras mencionar podes fazê-lo

Posto

Descrição

Empresa

Nome da empresa

🗌 Atualmente trabalho aqui Data de início

Adicionar mais tarde >

Seleciona

← Voltar

Menos de 2 minutos -

â

Ainda não

#### uni>ersia

#### Conta-nos a tua experiência profissional

Se tens alguma experiência profissional que queiras mencionar podes fazê-lo agora. Se não, não te preocupes, vais certamente poder adicioná-la em breve.

#### Tem em conta que...

Não é necessário incluíres agora toda a tua experiência profissional. Mais adiante poderás acrescentar ou modificar a informação necessária.

![](_page_14_Picture_14.jpeg)

![](_page_14_Picture_15.jpeg)

POWERED BY uni>ersia

Se tens alguma informação que te diferencie enquanto candidato (Cursos, certificados, voluntariado, etc.) este é o espaço para nos contares tudo o que te possa valorizar, caso não queiras adicionar mais informação, não te preocupes, poderás fazê-lo mais tarde.

#### uni>ersia

#### Já temos o essencial. Queres conta nos algo mais que te diferencie?

Podes partilhar aqui todas as coisas que te diferenciam e que vão pa do estritamente académico ou profissional.

#### uni>ersia pt

#### Conta-nos a tua experiência profissional

Se tens alguma experiência profissional que queiras mencionar podes fazê-lo agora. Se não, não te preocupes, vais certamente poder adicioná-la em breve.

| Fundadora Startup            | 2 0 |
|------------------------------|-----|
| Janeiro 2016 - Atualmente    |     |
| Publicação Estudo Sobre Data | 6   |
| Janeiro 2021 - Atualmente    |     |
|                              |     |
|                              |     |
|                              |     |
|                              |     |
|                              |     |
|                              |     |

|                                           | 1-2 minutos                                                                                  |
|-------------------------------------------|----------------------------------------------------------------------------------------------|
| eres contar-                              | Diz-nos o que te diferencia                                                                  |
| enciam e que vão para além                | Incluir agora outra informação<br>Projetos, trabalhos, feitos, prémios_                      |
|                                           | Prefiro fazê-lo mais tarde<br>Poderás adicionar mais informação quando quiseres $ ightarrow$ |
| Menos de 2 minutos                        | ← Voltar                                                                                     |
| Tens alguma experiência profissional?     |                                                                                              |
| Ainda não                                 |                                                                                              |
| Posto                                     |                                                                                              |
| Nome do posto ou função que desempenhaste |                                                                                              |
| Descrição                                 |                                                                                              |
| B I U 🥶 Normal 🕯 🗄 I K                    |                                                                                              |
| Descrição do posto ou função desempenhada |                                                                                              |
| Empresa                                   |                                                                                              |
| Nome da empresa                           |                                                                                              |
| 🗌 Atualmente trabalho aqui                |                                                                                              |
| Data de Início Data de fim                |                                                                                              |
| Seleciona • Atualmente •                  |                                                                                              |

Para terminar, gostávamos de saber qual seria para ti a empresa ideal para trabalhar.

#### uni>ersia

#### Último passo

#### Para terminar, como imaginas a empresa ideal?

Chegou a altura em que te podes expressar e dizer-nos como imaginas a empresa e o trabalho ideal. Sabemos que será difícil mas tentaremos ajudar-te a encontrá-los.

![](_page_16_Figure_6.jpeg)

Clicando em

"Começar no Universia", começarás a usufruir de todos os nossos serviços

uni>ersia

# Home do candidato

Uma vez que te tenhas registado como Candidato, podes aceder à plataforma da Universia, para isso terás que clicar primeiro em "Acesso"

![](_page_17_Picture_2.jpeg)

Activa os serviços Universia que precisares e usufrue das suas vantagens: orientação académica, bolsas, emprego...

![](_page_17_Picture_4.jpeg)

![](_page_17_Picture_5.jpeg)

uni>ersia

| 200           |  |
|---------------|--|
| Palavra-passe |  |
|               |  |
|               |  |

![](_page_17_Picture_8.jpeg)

mail e palavrapasse para poderes iniciar sessão e aceder à tua home privada.

Tens que

# Home do candidato

3

Uma vez feito o login, acederás à tua home privada, onde vais poder:

- Procurar ofertas de emprego e de estágio: Para procurar estas ofertas, poderás usar motor de pesquisa para encontrar a oferta que mais se adapta ao teu perfil, aplicando os filtros de pesquisa, conseguirás que a pesquisa seja mais rápida.
- Ofertas que te podem interessar: Oferecemos ofertas de emprego ou de estágio nesta listagem de ofertas.
- Candidaturas ativas: Acederás às novidades que ocorram nas candidaturas que tenhas abertas.

![](_page_18_Picture_6.jpeg)

![](_page_18_Picture_7.jpeg)

# Home do candidato

Clicando na oferta que te interessa, terás acesso aos detalhes dessa oferta de emprego ou estágio.

- Uma vez dentro da oferta que tenhas selecionado, acederás a:
- Inscreve-te na oferta: Clicando em inscreve-te, a empresa receberá a tua candidatura caso a oferta tenha sido publicada por uma empresa.
- Detalhe da oferta: apresenta a descrição do posto.
- Requisitos: podes ver a formação, competências, experiência e idiomas exigidos para o posto.
- Condições laborais: verás as condições laborais que a empresa te oferece tanto para emprego como para estágio.
- Sobre a empresa: informação sobre a empresa que oferece o posto.
- Guardar nos favoritos: disponibilizamos a opção de guardar a oferta sem que tenhas que te inscrever, para que tenhas tempo para ponderar se te queres candidatar ou não.

![](_page_19_Picture_9.jpeg)

uni>ei

## As minhas ofertas

Clicando em As minhas ofertas, acedes à área onde podes fazer a Gestão das tuas candidaturas e ofertas guardadas.

**Candidaturas**: Faz a gestão e revê o estado em que se encontram as tuas candidaturas abertas, podendo também transferir a listagem das candidaturas em formato XLS.

2

Guardadas: Faz a gestão e revisão de ofertas que tenhas gostado mas que tenhas optado por te inscrever noutra altura.

![](_page_20_Picture_5.jpeg)

![](_page_20_Picture_6.jpeg)

Clicando sobre o meu perfil, aceder ao separador que te permite fazer a gestão de tudo o que está relacionado com os teus dados pessoais e profissionais.

![](_page_21_Picture_2.jpeg)

Dados pessoais: modifica as tuas preferências de privacidade e os teus dados pessoais:

1 Inicio

#### Preferências de privacidade: Clicando neste separador podes escolher o teu nível de privacidade no Universia, podendo controlar a gestão dos teus dados, proceder à sua transferência, se assim o entenderes e dar baixa dos nossos serviços.

![](_page_21_Picture_5.jpeg)

![](_page_21_Picture_6.jpeg)

Clicando em o meu perfil, acedes ao ponto onde podes fazer a Gestão de tudo o que está relacionado com os teus dados pessoais e profissionais.

Modificar dados: Clicando neste separador, podes fazer a gestão dos teu dados pessoais no Universia. Podes modificá-los sempre que necessário.

![](_page_22_Picture_3.jpeg)

![](_page_22_Picture_4.jpeg)

#### UNI>ersia es

in micio.

#### Dados da conta

Ajustes de privacidade E Configuração do conta

### pelevre-pesse 📝 Edita os teus dados de acesso

#### Dados pessoais

Dados da conta

informação de contato

Dados de acesso

Nome Tomas Apelido Rubio Date de Nascimento 18/02/1998 Genero Hamem

Clicando em O meu perfil, acedes ao separador podendo assim, gerir tudo o que está relacionado com os teus dados pessoais e profissionais.

![](_page_23_Figure_2.jpeg)

Clicando em o meu perfil, acedes ao separador que te permite fazer a gestão de toda a informação relacionada com teus dados pessoais e profissionais.

uni>ersia

Idioma da ferramenta: Clicando no separador de idioma da ferramenta, é possível configurar o idioma em que queres visualizar a plataforma.

![](_page_24_Picture_3.jpeg)

🛕 🙆 •

O meu perfil

As minhas ofertas

Procurar ofertas

Clicando em O meu perfil, acedes à página que te permite alterar tudo o que está relacionado com os teus dados pessoais e profissionais.

**Dados profissionais:** Modifica os seguintes dados profissionais:

- Foto de perfil: Adiciona uma foto tua para que os recrutadores possam identificar-te.
- Informação académica: adiciona informação sobre o teu percurso académico (cursos, masters).
- Experiência profissional: inclui o/s emprego/s ou estágio/s que tenhas tido.
- Idiomas: adiciona os idiomas que tens e o respetivo nível.
- Documentos adicionados: adiciona qualquer documento que enriquecer o teu perfil (notas, títulos, etc.), por outro lado, poderás subir o teu CV.
- Outros feitos: adiciona conquistas, cursos, etc. que tenhas alcançado.
- Interesses e expectativas profissionais: queremos saber quais são as tuas expectativas para o trabalho ideal.

![](_page_25_Picture_10.jpeg)

# Notificações

Clicando no sinal de alerta, poderás consultar as notificações, onde terás a oportunidade de ver as novidades relacionadas com as tuas candidaturas.

![](_page_26_Picture_2.jpeg)

![](_page_26_Picture_3.jpeg)

## Contacto e apoio técnico

Clicando em contacto e apoio técnico (suporte), acederás a um ecrã onde encontrarás um formulário para poderes entrar em contacto com o nosso serviço de atenção ao cliente.

### Para completar o formulário terás que preencher os campos seguintes:

- Nome completo
- Email de contacto
- Tipo de consulta
- A tua questão
- Arquivo (opcional) que queiras partilhar com o Universia

![](_page_27_Picture_8.jpeg)

# uni>ersia

Em caso de dúvidas entrar em contato pelo e-mail <u>centraldecarreiras@uninter.com</u>

![](_page_28_Picture_2.jpeg)